### mindgram 🗸

## How to register?

# Go to app.mindgram.com/registration/ verify-access-code/ or scan the QR code below.

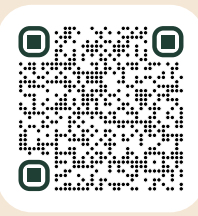

2. Enter the prefix S–, followed by your user ID

S-123456789

3. Enter your private **email address** and create a **password**.

\*\* \*\* \*\* \*\* \*\* \*\* \*\*

4. Click "Create account".

#### **Create account**

- 5. Fill in your personal details.
- 6. Click "Continue".

#### Continue

7. Confirm the private email address in your inbox.

## How to invite a family member?

#### 1. Go to app.mindgram.com

🌙 app.mindgram.com

2. Click **"Profile"** and select "Invite to Mindgram".

Profile

3. Click "Invite a friends".

4. Enter **the email address** of the person you want to invite.

anna.smith@|

5. The chosen family member or friend may register by clicking the activation link that will be sent to their email address.

#### How you find your SAP/ Success Factors ID:

1. Login via your SIMS account to SAP/ Success Factors.

- 2. Click "View My Profile".
- 3. Find your User ID in the User Info

#### That's all!

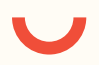

Having problems with registering? Contact our technical team at **customercare@mindgram.com**